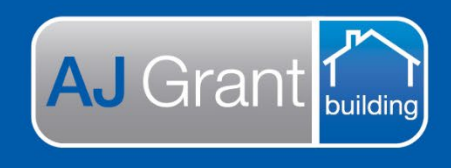

# Updated 25.10.22

#### Prime Support Centre - Jobs

# Prime Instructions | Jobs - How to View a Job

There are several options when searching for a job. To begin any search select 'Jobs' from the menu on the left.

**Support Centre** 

**Prime Ecosystem** 

### **Option 1 is to manually search through the list:**

- 1. Select 'Jobs' on from the menu of the left of the screen.
- 2. Select the sorting and type. The default is set to the latest job first.
- 3. Scroll until you find the job. Then simply click on that job and the job screen will appear.

| 2+                 | 🚯 🚰 Administration 🜸 Jobs 🗶                           |             |                 |            |               |                       |              |  |  |  |
|--------------------|-------------------------------------------------------|-------------|-----------------|------------|---------------|-----------------------|--------------|--|--|--|
|                    | Jobs                                                  | [           | Manually search |            |               | 3                     | Register Job |  |  |  |
| Gayle Domagala     |                                                       |             |                 | •          |               | -                     |              |  |  |  |
| Secon lechnologies | Search Jobs                                           | Job Numbe   | er Client Ref   | Client 🔺 🔻 | Customer      | Street                | Suburb       |  |  |  |
| Dashboard          | Reset Search                                          |             |                 |            |               | _A ▼                  |              |  |  |  |
| 😁 Community        |                                                       | DC232       | 123456679       | New client | John Jones    | 84 Coopers            | Bardon       |  |  |  |
| με Jobs 1          | <ul> <li>Include Overdue Counts</li> <li>2</li> </ul> |             |                 |            |               | Camp Road             |              |  |  |  |
| Contacts           | Sorting Type                                          |             |                 |            |               |                       |              |  |  |  |
| Resources          | Created At                                            | DC231       | 12312312        | GGG Client | Paul Brandis  | 68<br>Halmashrook     | Ashgrove     |  |  |  |
| Jul Reports        | Job Number                                            |             |                 |            |               | Street                |              |  |  |  |
| Administration     | Job Number                                            | DC230       | 23123123        | New client | Paul Brandis  | 11 Griffin            | Nudgee       |  |  |  |
| SF Administration  | Customer Name                                         |             |                 |            |               | Place                 |              |  |  |  |
| 🚱 Мар              | Customer Name                                         | DC229       | 12323432        | New client | Paul Brandis  | 68<br>Helmeebreek     | Ashgrove     |  |  |  |
| \$ Finance         | Tag                                                   |             |                 |            |               | Street                |              |  |  |  |
| ≓ Sync 2           | Idy                                                   | DC228       | 12322           | New client | Paul Brandis  | 68                    | Ashgrove     |  |  |  |
| Support Centre     | Street Address                                        |             |                 |            |               | Holmesbrook<br>Street |              |  |  |  |
| 🗈 Logout           | City/Town/Suburb                                      | DC007       | au 10201210     | Now eliept | Daul Prondia  | 11 Oriffin            | Nudaco       |  |  |  |
|                    | City/Town/Suburb Q                                    | 00221       | qw12521512      | New Client | Faul Dialius  | Place                 | Nuugee       |  |  |  |
|                    | State Postcode                                        | DC226       | 2014            | New client | acafd acd     | 50 Swanston           | Melbourpe    |  |  |  |
|                    | State   Postcode  Country                             | 50220       | 100             | NGW CIICIL | asalu asu     | St                    | MODULIE      |  |  |  |
|                    | Australia 🗸 🗶                                         | cofnuonucão | 5 564656767769  | OBE        | Paul brabdic  | 2/7 Stellmach         | Everton Park |  |  |  |
|                    | Region                                                | sellwerwezz | 5 304030707768  | Insurance  | r aui prapuis | Street                | Eventon Park |  |  |  |
|                    | Pegian -                                              |             |                 |            |               |                       |              |  |  |  |

# Option 2:

From any screen enter the information in the search box at the top left of the page. (in the example we have used the job number), you should now be able to select from the options containing the information you have entered (shown in the image below).

| PRIME ≡               | DC232                                                                  | Q > | Thursday, 22nd Aug, 2019 | Register Job | Add Contact | <b>1</b> | D | <u>ρ</u> |
|-----------------------|------------------------------------------------------------------------|-----|--------------------------|--------------|-------------|----------|---|----------|
|                       | Job   DC232 Job Number DC232                                           |     |                          |              |             |          |   |          |
|                       | Job   DC231 Job Number DC231                                           |     | ×                        |              |             |          |   |          |
|                       | Job   DC230 Job Number DC230                                           | - 1 |                          |              |             |          |   |          |
| Gayle Domagala        | Job   DC212 Job Number DC212                                           |     |                          |              |             |          |   |          |
| 🗘 Devcon Technologies | Job   DC32 Job Number DC32                                             | 1   | option                   |              |             |          |   |          |
| 🚯 Dashboard           | Work Order   DC232-00388   DC232<br>Label DC232 -00388Job Number DC232 |     |                          |              |             |          |   |          |
| 😁 Community           | Work Order   DC231-00385   DC231                                       |     |                          |              |             |          |   |          |
| م<br>Jobs             | Label DC231 -00385Job Number DC231                                     |     |                          |              |             |          |   |          |
| Contacts              | Work Order   DC230-00382   DC230<br>Label DC230 -00382Job Number DC230 |     |                          |              |             |          |   |          |
| Resources             | Appointment Types                                                      |     |                          |              |             |          |   |          |
| ull Reports           | ▼ Authorised Works                                                     |     |                          |              |             |          |   |          |
| Administration        | Estimate Settings                                                      |     |                          |              |             |          |   |          |
| 🚱 Мар                 | Estimate Templates                                                     |     |                          |              |             |          |   |          |
| \$ Finance            | Quote Numbers                                                          |     |                          |              |             |          |   |          |
| ≓ Sync 2              | Units                                                                  |     |                          |              |             |          |   |          |
| Support Centre        | ▼ Company                                                              |     |                          |              |             |          |   |          |
| 🕞 Logout              | Calendar Item Types                                                    |     |                          |              |             |          |   |          |
|                       | Compliance                                                             |     |                          |              |             |          |   |          |
|                       | Divisions                                                              |     |                          |              |             |          |   |          |
|                       | Document Types                                                         |     |                          |              |             |          |   |          |
|                       | Documents                                                              |     |                          |              |             |          |   |          |

### Option 3 is to use the search function.

#### From the 'Jobs' screen

1. Enter the information in the text boxes, you can use many of the options as you need, we have used 'name' in the example below.

### 2. Click Search

The jobs list will appear on the right with all the jobs containing the search criteria. click on the job to be taken to that job page.

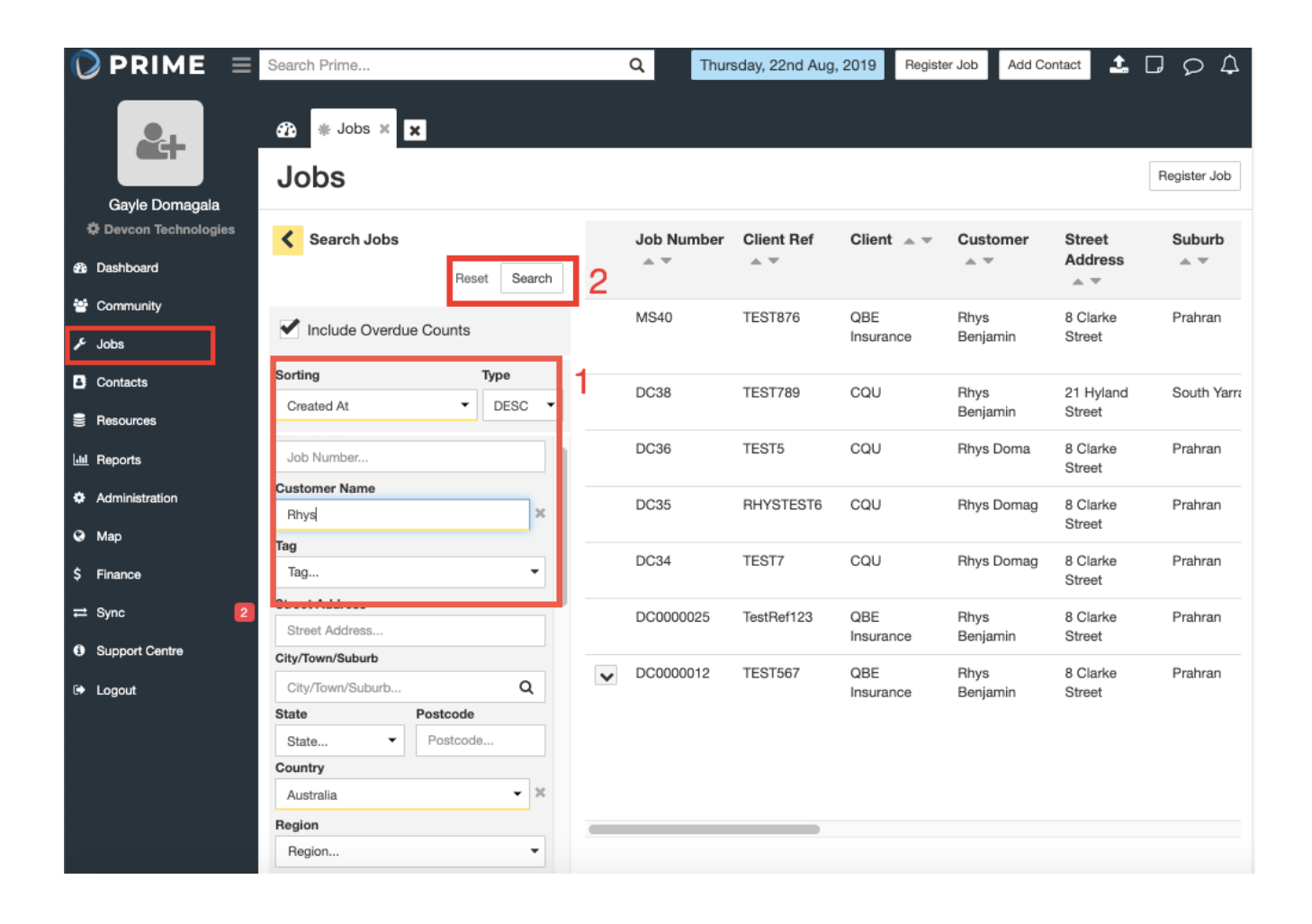